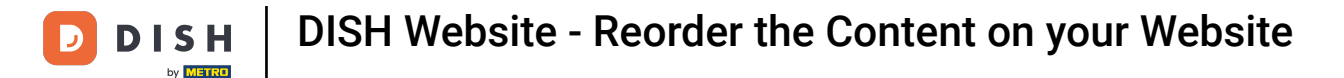

• Reorder your content on your DISH Website. Click on Design and content.

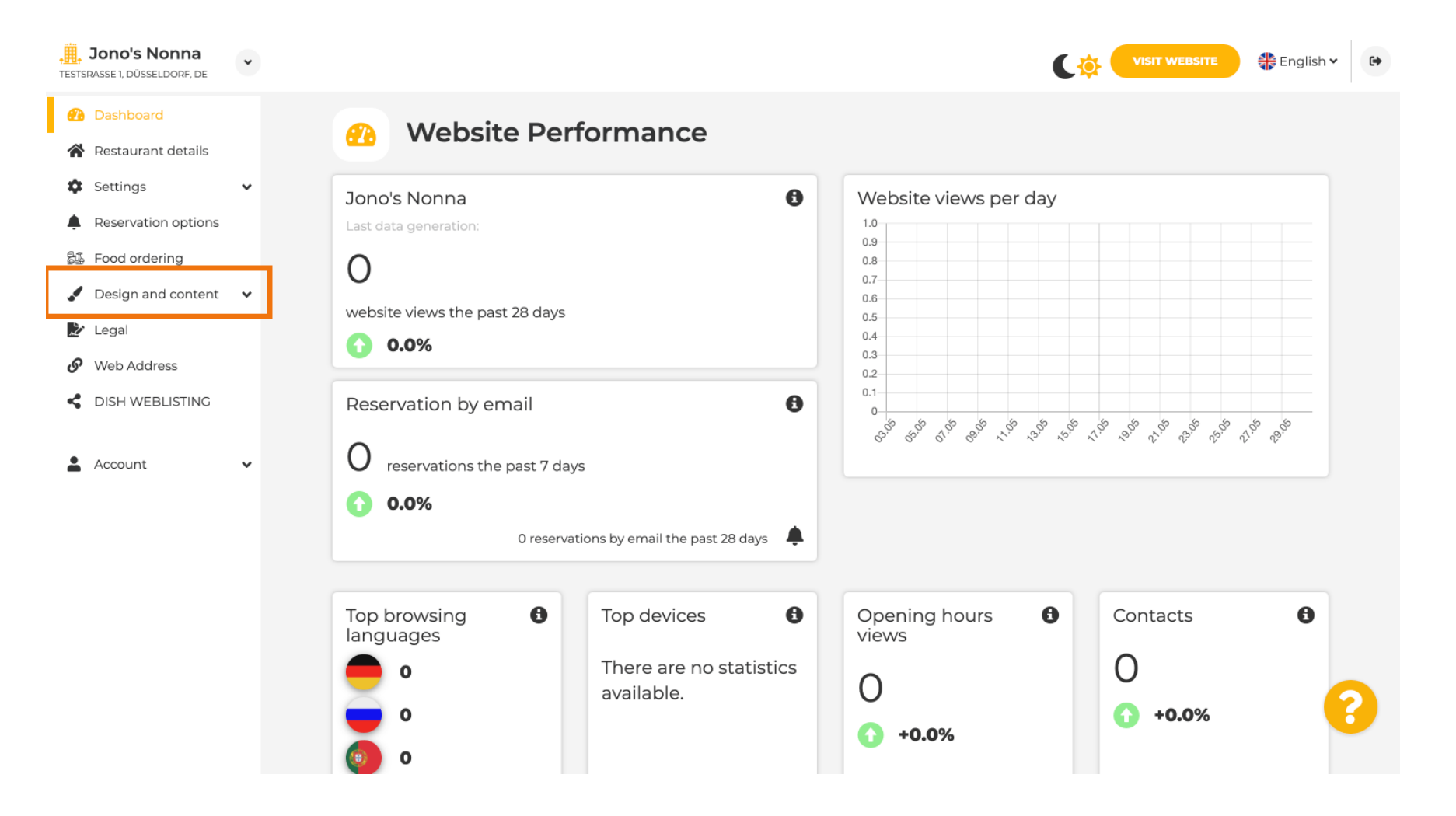

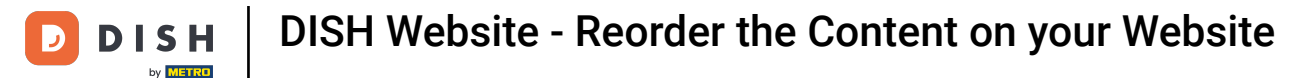

#### Click on Section layout.

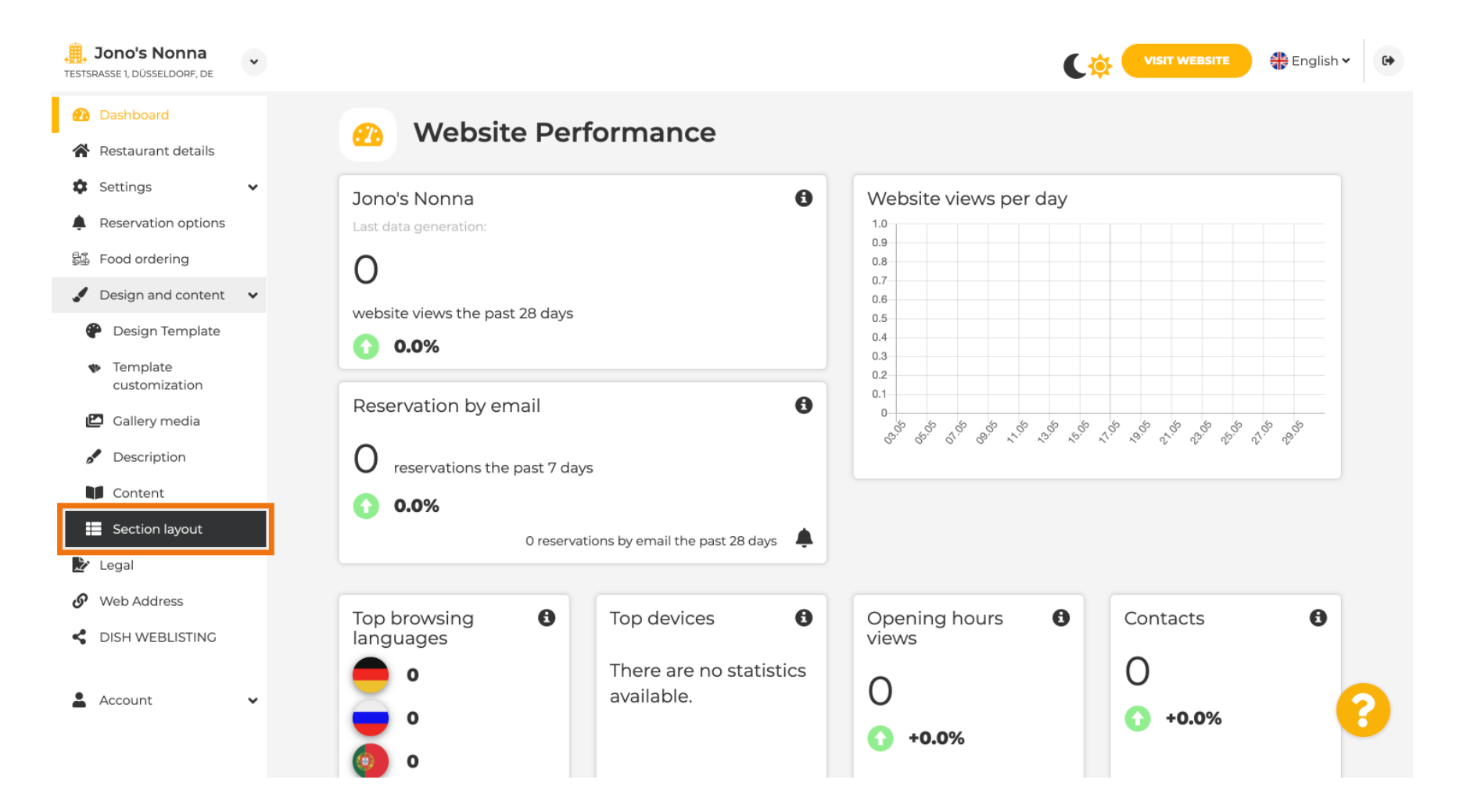

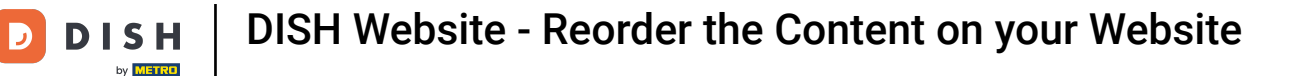

i

The website will load with all the different sections you have activated and not activated on your website. Note: if they are not activated they will be grayed out.

| <b>Jono's Nonna</b><br>TESTSRASSE 1, DÜSSELDORF, DE                          | •         | C 🄅 🕻                                                                                                    | VISIT WEBSITE                        | ~ C+ |
|------------------------------------------------------------------------------|-----------|----------------------------------------------------------------------------------------------------|--------------------------------------|------|
| <ul><li>Dashboard</li><li>Restaurant details</li></ul>                       |           | Section Layout                                                                                                    |                                      |      |
| <ul><li>Settings</li><li>Reservation options</li></ul>                       | ✓ This is | s how the content on your website is layed out currently. Change the layout of your website by dragging the sections. |                                      | _    |
| 🕰 Food ordering                                                              | •         | Header                                                                                                    | This section always stays at the top |      |
| <ul> <li>Design Template</li> <li>Template</li> <li>customization</li> </ul> |           | ↑↓ Description                                                                                                    | ß                                    |      |
| <ul> <li>Gallery media</li> <li>Description</li> </ul>                       |           | î↓ Мар                                                                                                    | C <sup>2</sup>                       |      |
| Content                                                                      |           | ↑↓ Food Order                                                                                                    | ß                                    |      |
| <ul> <li>Legal</li> <li>Web Address</li> </ul>                               |           | ↑ ↓ Reservation Widget                                                                                                | ¢.                                   |      |
| CISH WEBLISTING                                                              |           | ↑↓ French                                                                                                    | ⊡"                                   |      |
| Account                                                                      | •         | ↑ ↓ Opening hours                                                                                                    | C <sup>*</sup>                       | 8    |

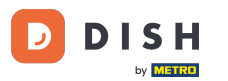

Click on the following highlighted area to drag and drop your sectition and change its positon. Note: The Header and Footer are grayed out, locked and unmovable. The Header is always positioned on top and the Footer on the bottom.

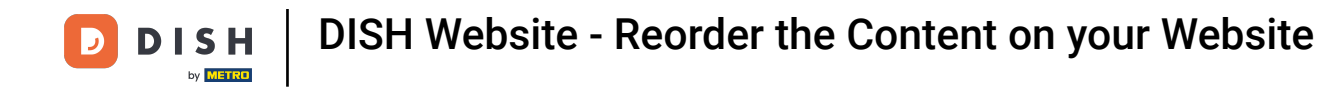

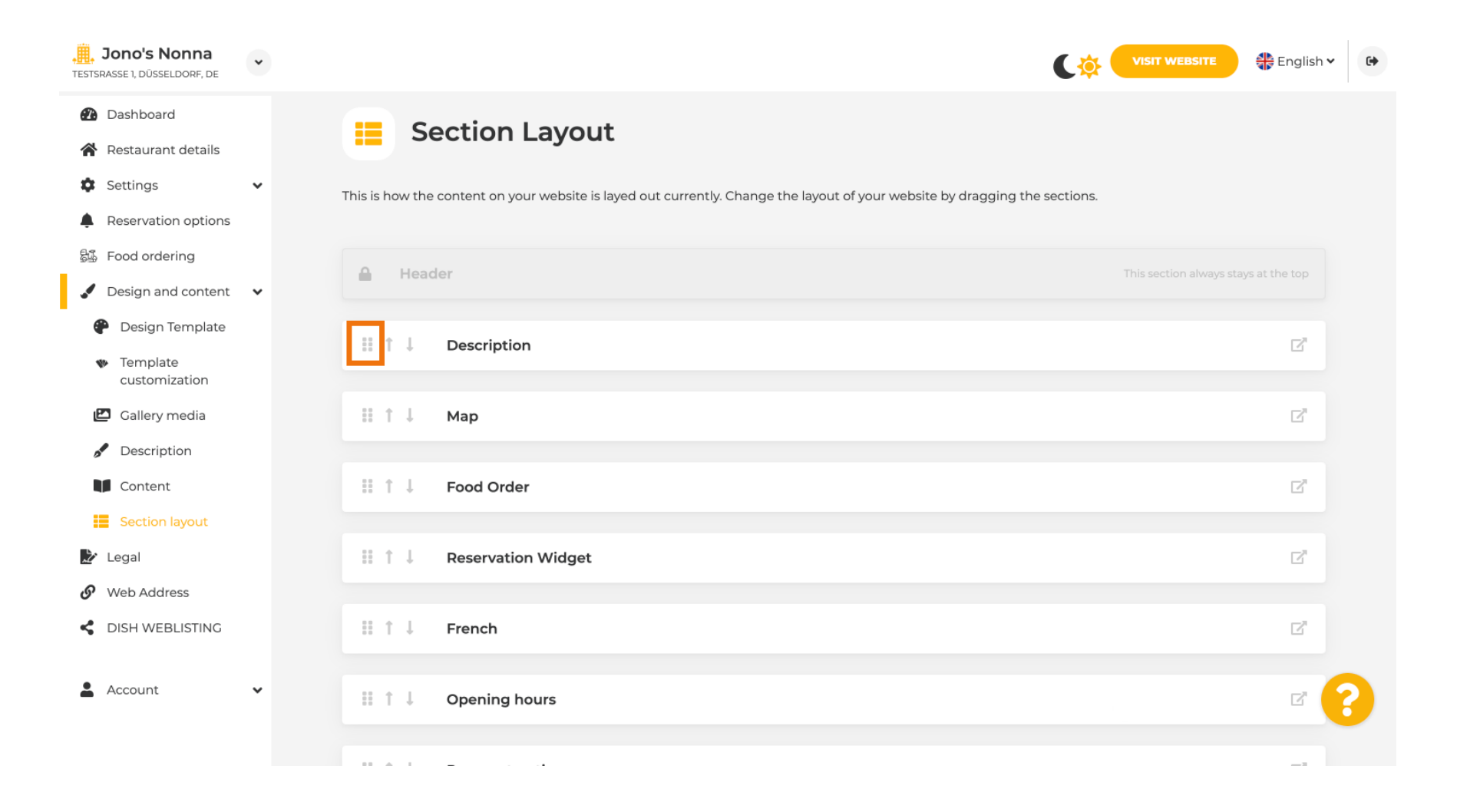

**DISH** Website - Reorder the Content on your Website

## 1 Its positon was changed.

D

| <b>Jono's Nonna</b><br>TESTSRASSE 1, DÜSSELDORF, DE | * | VISIT WEBSITE English ~ 🚱                                                                                                   |
|-----------------------------------------------------|---|----------------------------------------------------------------------------------------------------|
| 🕐 Dashboard                                         |   | Soction Lavout                                                                                                    |
| 倄 Restaurant details                                |   | Section Layout                                                                                                    |
| Settings                                            | ~ | This is how the content on your website is layed out currently. Change the layout of your website by dragging the sections. |
| Reservation options                                 |   |                                                                                                    |
| 歸 Food ordering                                     |   |                                                                                                    |
| 🖌 Design and content                                | ~ | Header This section always stays at the top                                                                                 |
| Design Template                                     |   |                                                                                                    |
| <ul> <li>Template<br/>customization</li> </ul>      |   |                                                                                                    |
| 🖾 Gallery media                                     |   | III ↑ ↓ Food Order                                                                                                    |
| Description                                         |   |                                                                                                    |
| Content                                             |   | II ↑ ↓ Description 🖾                                                                                                    |
| Section layout                                      |   |                                                                                                    |
| 🏂 Legal                                             |   | III ↑ ↓     Reservation Widget     □ <sup>n</sup>                                                                           |
| 🔗 Web Address                                       |   |                                                                                                    |
| CISH WEBLISTING                                     |   | III ↑ ↓ French                                                                                                    |
|                                                     |   |                                                                                                    |
| Account                                             | ~ | III Î 🗍 Opening hours                                                                                                    |
|                                                     |   |                                                                                                    |

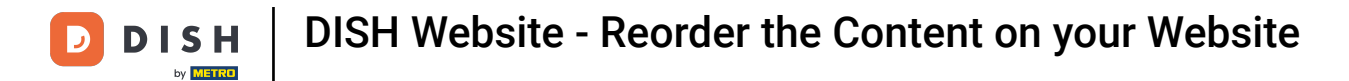

### Click on the following arrows to either position your section further up or down.

| <b>, Jono's Nonna</b><br>Testsrasse 1, düsseldorf, de                    | • | <b>ب</b> ې کې د د د د د د د د د د د د د د د د د د                                                                           | VISIT WEBSITE | 6 |
|--------------------------------------------------------------------------|---|----------------------------------------------------------------------------------------------------|---------------|---|
| <ul><li>Dashboard</li><li>Restaurant details</li></ul>                   |   | Section Layout                                                                                                    |               |   |
| Settings                                                                 | ~ | This is how the content on your website is layed out currently. Change the layout of your website by dragging the sections. |               |   |
| <ul> <li>Reservation options</li> <li>Food ordering</li> </ul>           |   | 0 Hander                                                                                                    |               |   |
| Design and content                                                       | * | Header                                                                                                    |               |   |
| <ul> <li>Design Template</li> <li>Template<br/>customization</li> </ul>  |   | ‼ ↑↓ Мар                                                                                                    | ď             |   |
| 🖾 Gallery media                                                          |   | III ↑↓ Food Order                                                                                                    | C.            |   |
| <ul> <li>Description</li> <li>Content</li> <li>Section layout</li> </ul> |   | Description                                                                                                    | Ľ             |   |
| Legal                                                                    |   | II 1 L Reservation Widget                                                                                                   | ⊡"            |   |
| <ul> <li>Web Address</li> <li>DISH WEBLISTING</li> </ul>                 |   | III ↑↓ French                                                                                                    | Ľ'            |   |
| Account                                                                  | ~ | III ↑ ↓ Opening hours                                                                                                    | ß             | ? |
|                                                                          |   |                                                                                                    |               |   |

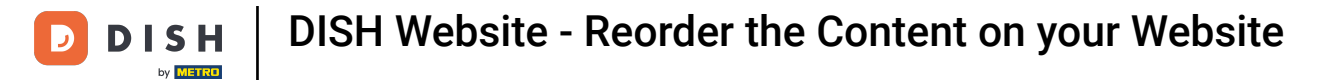

### Click on the following highlighted area, to be redirected to editing page of your selected section.

| <b>Jono's Nonna</b><br>TESTSRASSE 1, DÜSSELDORF, DE                                                      | • | €‡                                                                                                    | VISIT WEBSITE                        | • |
|----------------------------------------------------------------------------------------------------|---|----------------------------------------------------------------------------------------------------|--------------------------------------|---|
| <ul> <li>Dashboard</li> <li>Restaurant details</li> <li>Settings</li> <li>Reservation options</li> </ul> | ¥ | This is how the content on your website is layed out currently. Change the layout of your website by dragging the sections. |                                      |   |
| <ul> <li>Food ordering</li> <li>Design and content</li> </ul>                                            | * | A Header                                                                                                    | This section always stays at the top |   |
| <ul> <li>Design Template</li> <li>Template<br/>customization</li> </ul>                                  |   | II ↑ ↓ Description                                                                                                    | 2                                    |   |
| <ul> <li>Content</li> </ul>                                                                              |   | III ↑ ↓ Food Order                                                                                                    | L<br>L                               |   |
| Section layout<br>Legal<br>Web Address                                                                   |   | II ↑ ↓ Reservation Widget                                                                                                   | C'                                   |   |
| <ul> <li>DISH WEBLISTING</li> <li>Account</li> </ul>                                                     | ÷ | II ↑ ↓ French                                                                                                    | C"                                   | 0 |
| _                                                                                                    |   |                                                                                                    |                                      | 6 |

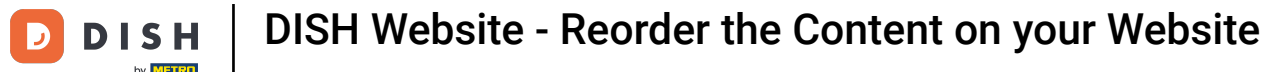

i

In our case we clicked Website Description and were redirected to the editing page of our selected section.

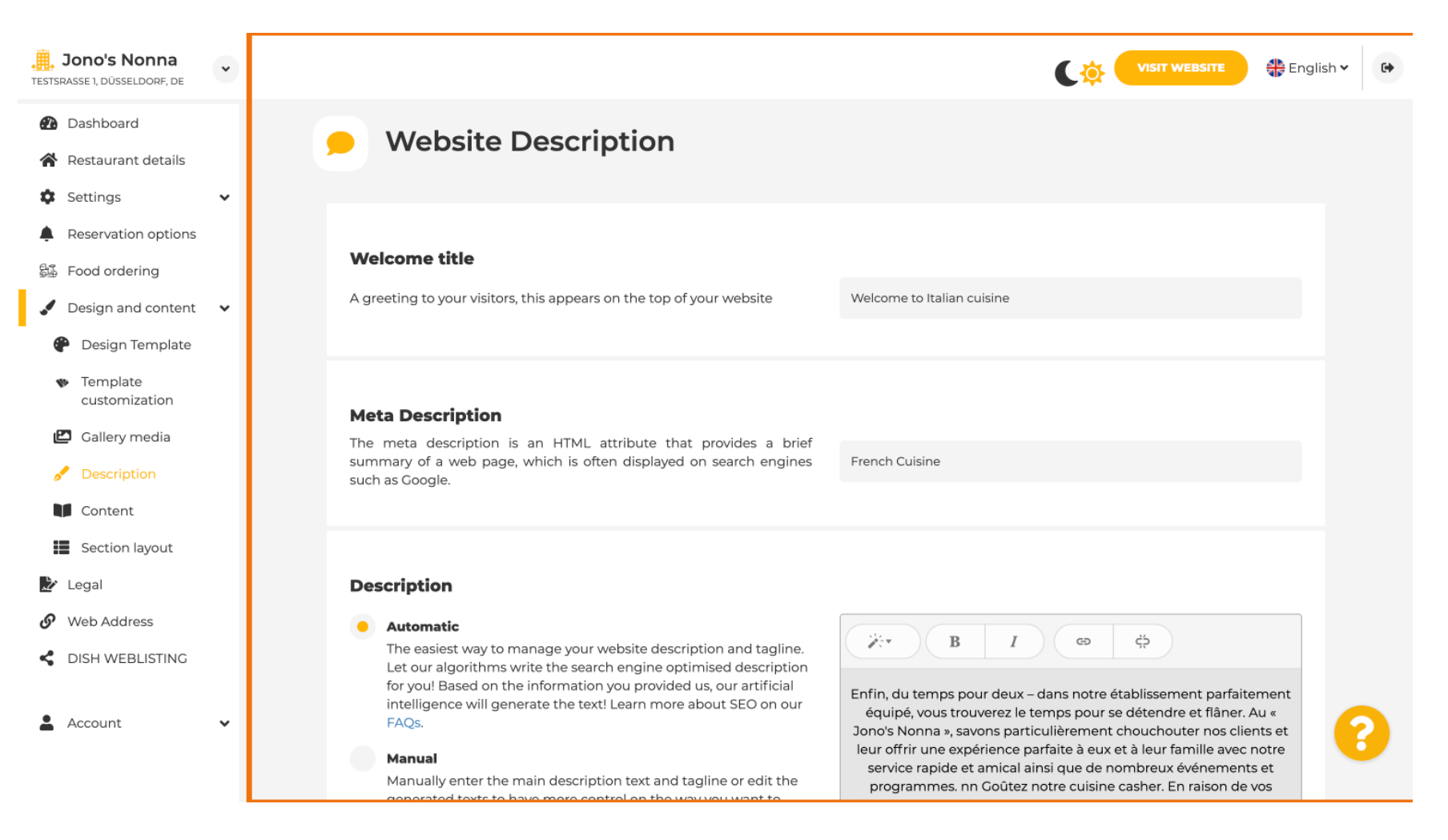

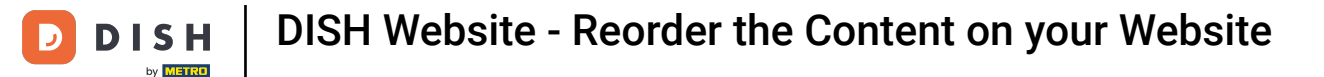

i

Each gallery will be displayed individually and moved around separately so that each one of them can appear exactly where you want it to.

| <b>Jono's Nonna</b><br>TESTSRASSE 1, DÜSSELDORF, DE             | * |         |                    | 🛟 English 🗸 | • |
|-----------------------------------------------------------------|---|---------|--------------------|-------------|---|
| <ul><li>Dashboard</li><li>Restaurant details</li></ul>          |   | <br>t I | Description        | Ľ           |   |
| Settings     Reservation options                                | ~ | <br>t I | Мар                | C,          |   |
| <ul> <li>Design and content</li> <li>Design Template</li> </ul> | ~ | <br>t I | Food Order         | Ľ,          |   |
| <ul> <li>Template<br/>customization</li> </ul>                  |   | t I     | Reservation Widget | Ľ           |   |
| <ul><li>Gallery media</li><li>Description</li></ul>             |   | <br>†↓  | French             | ď           |   |
| Content                                                         |   | <br>t I | Opening hours      | Ľ,          |   |
| <ul><li>Legal</li><li>Web Address</li></ul>                     |   | <br>t I | Payment options    | 2°          |   |
| CISH WEBLISTING                                                 |   | <br>t I | New album          | ß           |   |
| Account                                                         | ~ | <br>t I | Galleries          | c' 🤇        |   |

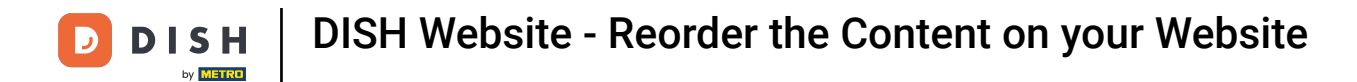

## If you create a new Gallery it will show up under the Galleries section.

| ESTSRASSE 1, DÜSSELDORF, DE                         | * |  |     |                    | 🏶 English 🗸 | • |
|-----------------------------------------------------|---|--|-----|--------------------|-------------|---|
| Dashboard                                           |   |  | 1 + | Reservation widget | 6           |   |
| Restaurant details                                  |   |  | •   | Sanah              | -2          |   |
| Settings                                            | ~ |  | 1 + | French             | 6           |   |
| Reservation options                                 |   |  | •   |                    | -2          |   |
| 문화 Food ordering                                    |   |  | 1 + | Opening nours      | 6           |   |
| 🖌 Design and content                                | ~ |  | • 1 |                    | -1          |   |
| Posign Template                                     |   |  | 1 + | Payment options    | 6           |   |
| <ul> <li>Template</li> <li>customization</li> </ul> |   |  | t 1 | New album          | ď           |   |
| 🖆 Gallery media                                     |   |  |     |                    | _           |   |
| 🧬 Description                                       |   |  | t 1 | Galleries          | ď           |   |
| Content                                             |   |  |     |                    |             |   |
| Section layout                                      |   |  | 1 1 | Menu               | Z"          |   |
| ≽ Legal                                             |   |  |     |                    |             |   |
| <ul> <li>Web Address</li> </ul>                     |   |  | t 1 | About Us           | Z"          |   |
| CISH WEBLISTING                                     |   |  |     |                    |             |   |
| • Account                                           |   |  | t t | Events             | ď           |   |
| Account                                             | * |  |     |                    |             |   |
|                                                     |   |  | 1 1 | Vouchers           | ď           |   |

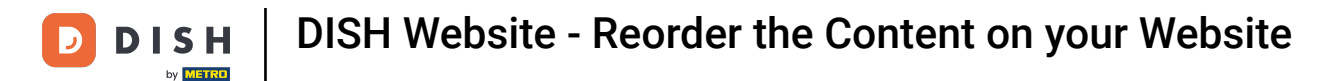

Click on SAVE.

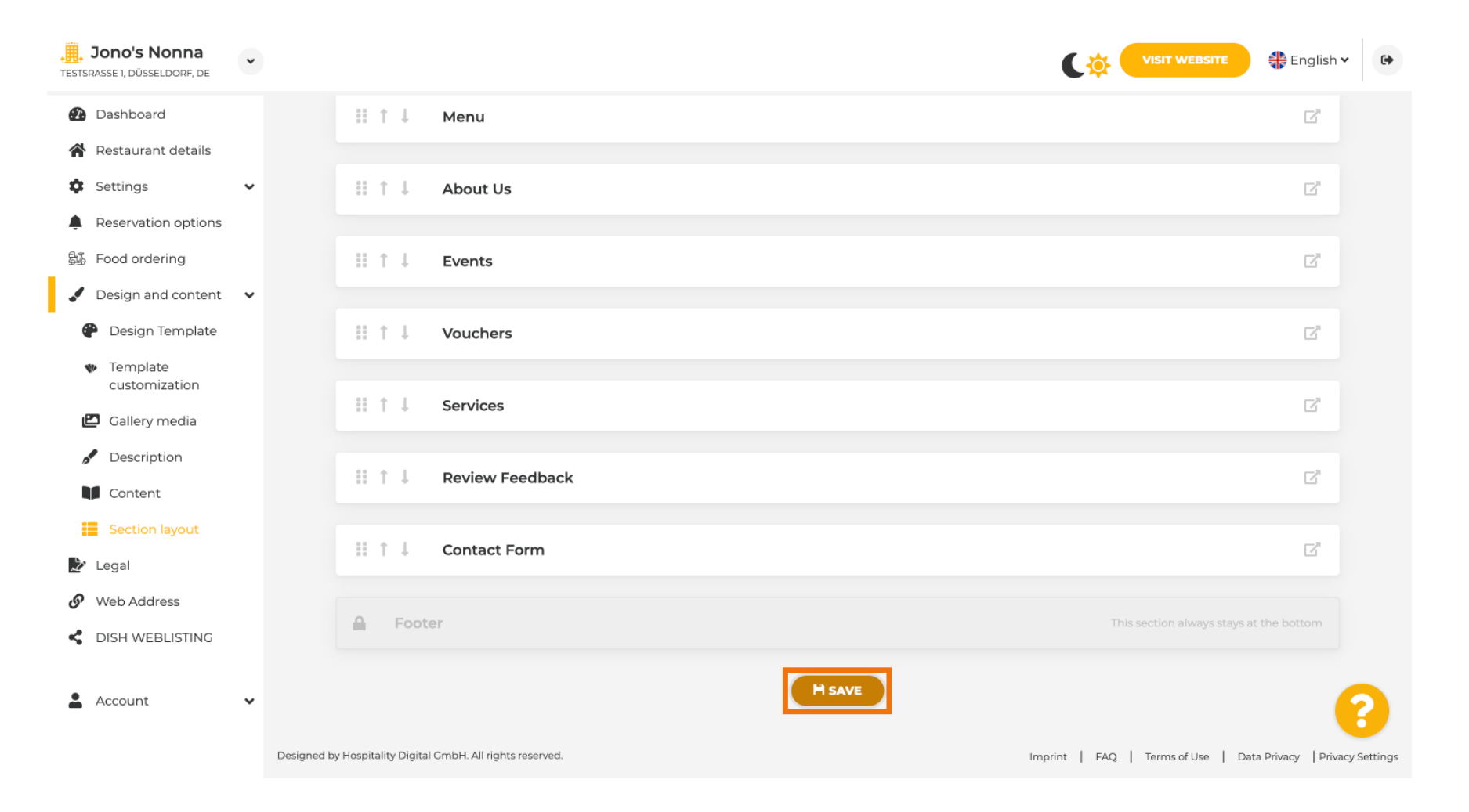

**DISH** Website - Reorder the Content on your Website

# by METRO

D

i

#### Changes have been saved.

| <b>, Jono's Nonna</b><br>TESTSRASSE 1, DÜSSELDORF, DE | ~ |                                                                                                   | VISIT WEBSITE English 🗸             | 6  |
|-------------------------------------------------------|---|---------------------------------------------------------------------------------------------------|-------------------------------------|----|
| 🕐 Dashboard                                           |   | Section Layout                                                                                    | ✔ New order of the blocks is saved. | ×  |
| 倄 Restaurant details                                  |   |                                                                                                   | af New order of the blocks is saved | 22 |
| Settings                                              | ~ | This is how the content on your website is layed out currently. Change the layout of your website | e by dragging the sections.         |    |
| Reservation options                                   |   |                                                                                                   |                                     |    |
| 员 Food ordering                                       |   |                                                                                                   |                                     |    |
| 🖌 Design and content                                  | ~ | Header                                                                                            |                                     |    |
| 🕐 Design Template                                     |   | II to La Develotion                                                                               | -                                   |    |
| <ul> <li>Template</li> <li>customization</li> </ul>   |   |                                                                                                   |                                     |    |
| 🖾 Gallery media                                       |   | іі ↑↓ Мар                                                                                         | Z"                                  |    |
| Description                                           |   |                                                                                                   |                                     |    |
| Content                                               |   | III ↑ ↓ Food Order                                                                                | Z"                                  |    |
| Section layout                                        |   |                                                                                                   |                                     |    |
| 🛃 Legal                                               |   | III ↑↓ Reservation Widget                                                                         | Z"                                  |    |
| <ul> <li>Web Address</li> </ul>                       |   |                                                                                                   |                                     |    |
| CISH WEBLISTING                                       |   | III ↑ ↓ French                                                                                    | ď                                   |    |
| Account                                               | ~ | iii ↑↓ Opening hours                                                                              | c" 🧧                                |    |
|                                                       |   |                                                                                                   | -                                   |    |

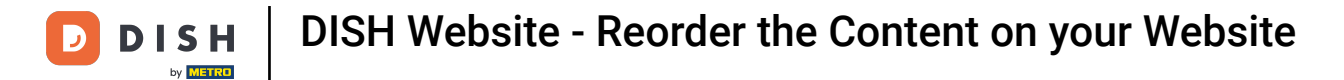

#### Click VISIT WEBSITE to view the changes made to the sections on your DISH Website.

| , Jono's Nonna<br>Testsrasse 1, düsseldorf, de | • |                                                                                                    | VISIT WEBSITE English Y             | •  |
|------------------------------------------------|---|----------------------------------------------------------------------------------------------------|-------------------------------------|----|
| Dashboard                                      |   | Section Lavout                                                                                      | ✔ New order of the blocks is saved. | 30 |
| 🚷 Restaurant details                           |   |                                                                                                    |                                     |    |
| Settings                                       | ~ | This is how the content on your website is layed out currently. Change the layout of your website l | by dragging the sections.           |    |
| Reservation options                            |   |                                                                                                    |                                     |    |
| 👪 Food ordering                                |   | A Header                                                                                            |                                     |    |
| 🖌 Design and content                           | ~ | header                                                                                              |                                     |    |
| 🕐 Design Template                              |   |                                                                                                    | 12                                  |    |
| <ul> <li>Template<br/>customization</li> </ul> |   |                                                                                                    |                                     |    |
| 🖾 Gallery media                                |   | III ↑ ↓ Map                                                                                         | Z"                                  |    |
| Description                                    |   |                                                                                                    |                                     |    |
| Content                                        |   | III ↑↓ Food Order                                                                                   |                                     |    |
| Section layout                                 |   |                                                                                                    |                                     |    |
| 達 Legal                                        |   | 🗄 î 🗍 Reservation Widget                                                                            | C"                                  |    |
| 🚱 Web Address                                  |   |                                                                                                    |                                     |    |
| CISH WEBLISTING                                |   | III ↑ ↓ French                                                                                      |                                     |    |
|                                                |   |                                                                                                    |                                     |    |
| Account                                        | ~ |                                                                                                    | c 🧲                                 |    |
|                                                |   |                                                                                                    |                                     |    |
|                                                |   | 11 A 1                                                                                              |                                     |    |

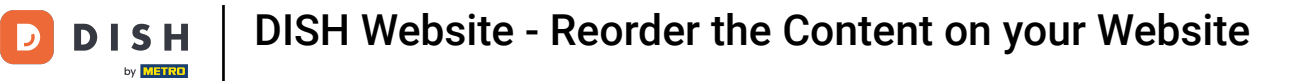

## 1 That's it. You're done.

| <b>Jono's Nonna</b><br>TESTSRASSE 1, DÜSSELDORF, DE | • |                                                                                                    | VISIT WEBSITE English 🗸             | 6 |
|-----------------------------------------------------|---|----------------------------------------------------------------------------------------------------|-------------------------------------|---|
| 🕐 Dashboard                                         |   | - Section Lawout                                                                                    | ✔ New order of the blocks is saved. | × |
| 倄 Restaurant details                                |   | Section Layout                                                                                      |                                     |   |
| Settings                                            | ~ | This is how the content on your website is layed out currently. Change the layout of your website l | by dragging the sections.           |   |
| Reservation options                                 |   |                                                                                                    |                                     |   |
| 岛 Food ordering                                     |   | A Header                                                                                            |                                     |   |
| 🖌 Design and content                                | ~ | neader                                                                                              |                                     |   |
| Pesign Template                                     |   |                                                                                                    | <b>1</b> 2 <sup>8</sup>             |   |
| <ul> <li>Template</li> <li>customization</li> </ul> |   |                                                                                                    |                                     |   |
| 🖆 Gallery media                                     |   | іі ↑↓ Мар                                                                                           |                                     |   |
| 🖋 Description                                       |   |                                                                                                    |                                     |   |
| Content                                             |   | III ↑ ↓ Food Order                                                                                  | Z"                                  |   |
| Section layout                                      |   |                                                                                                    |                                     |   |
| 🏂 Legal                                             |   | 🔢 î 👃 Reservation Widget                                                                            | Z"                                  |   |
| <ul> <li>Web Address</li> </ul>                     |   |                                                                                                    |                                     |   |
| CISH WEBLISTING                                     |   | III ↑ ↓ French                                                                                      | ß                                   |   |
| Account                                             | ~ | iii ↑↓ Opening hours                                                                                | c 🧧                                 |   |
|                                                     |   |                                                                                                    |                                     |   |

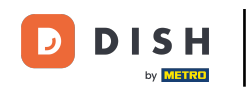

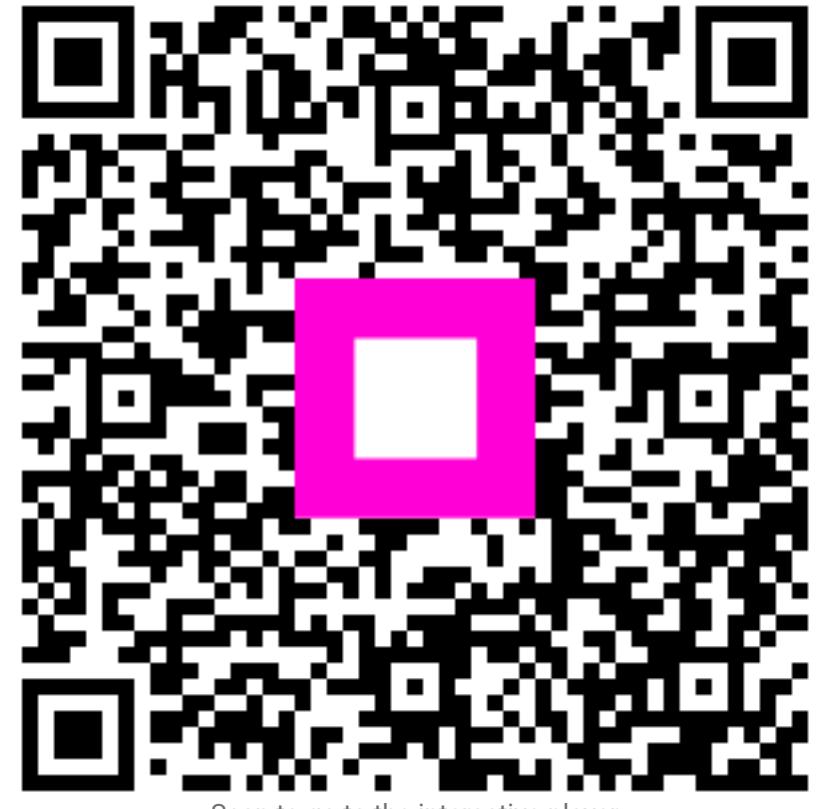

Scan to go to the interactive player